## To take a photo of using a webcam

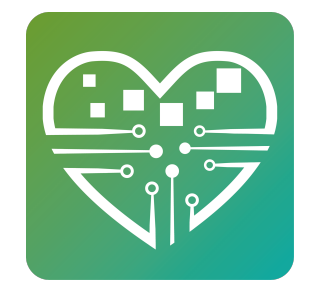

Learn to take a photo of someone using a webcam and have that photo display anytime you look at that person's file.

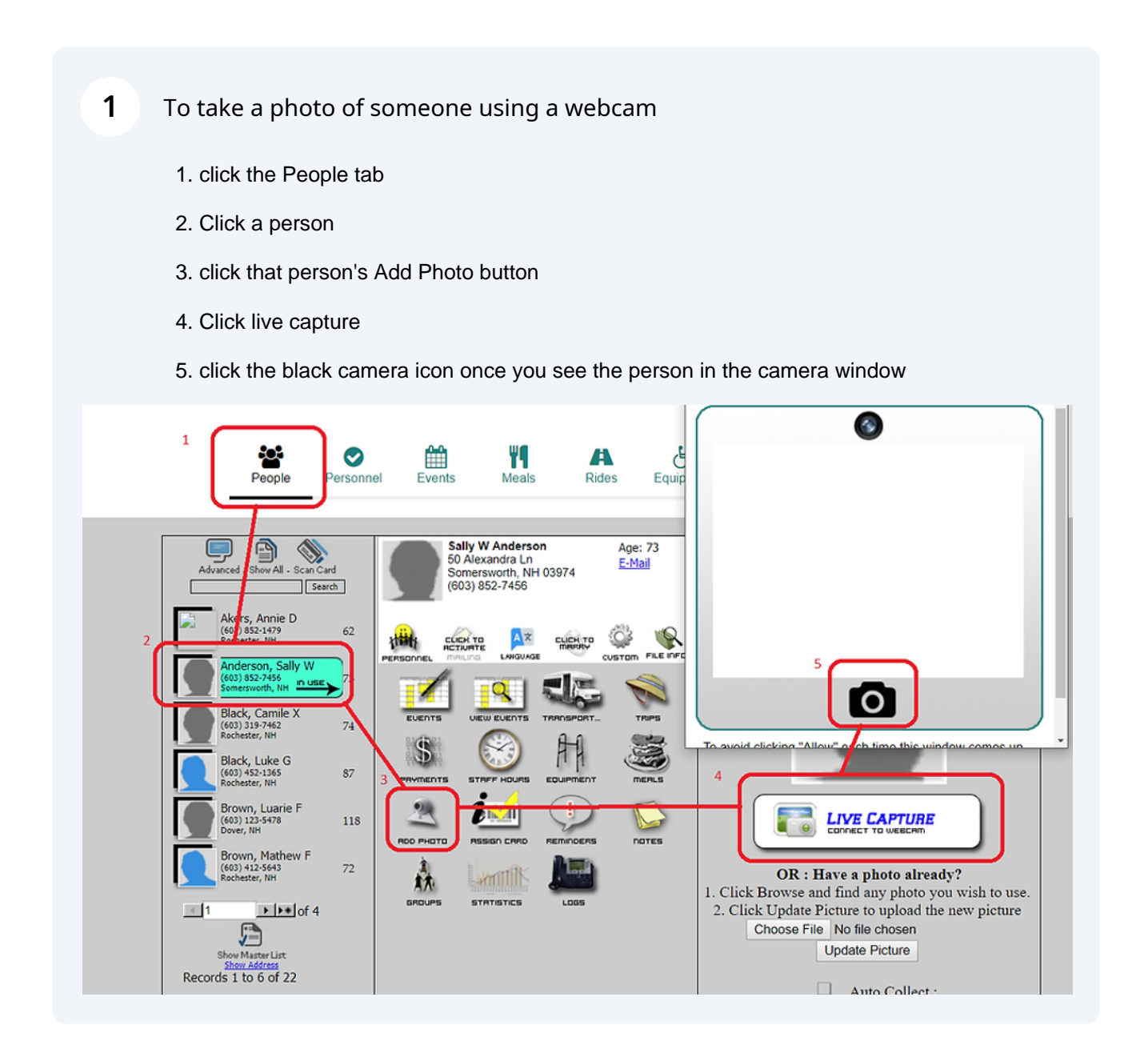